## Как обновить версию программы «СТЭК - Электронная отчетность»?

## Вопрос:

Не могу обновить программу «СТЭК Электронная отчетность», что делать?

## Ответ:

- 1. Необходимо запустить программу «СТЭК Электронная отчетность»;
- 2. Выбрать меню «Помощь» «О программе»;

| Помощь                        | Выход                           |  |  |
|-------------------------------|---------------------------------|--|--|
| Справі<br>Кален,              | Справка<br>Календарь бухгалтера |  |  |
| О программе<br>Лист изменений |                                 |  |  |
| Лист изменений                |                                 |  |  |

3. Нажать на ссылку «Обновление»;

| 🛃 О программе                                                                                                    |                                             |        |                  |                      |   |  |  |  |  |
|----------------------------------------------------------------------------------------------------|---------------------------------------------|--------|------------------|----------------------|---|--|--|--|--|
| "СТЭК - Электронная отчетность"<br>Версия программы от: 02.02.2012 10:33:42 (сборка 58)                                                                                                    |                                             |        |                  |                      |   |  |  |  |  |
| Путь до базы: С.\СТЭК Электронная отчетность\DB\otchet.gdb<br>Соругіght (С) ЗАО "НТЦ СТЭК"<br>454080, г. Челябинск, ул. Энтузиастов, 12 б<br>тел. (351) 729-95-50 (многоканальный)<br>620014, г. Екатеринбург, ул. 8 Марта, 5, офис 113<br>тел. (343) 204-76-54 (многоканальный)<br>e-mail: <u>stek@stek.alias.ru</u><br>bttp://www.stek.alias.ru |                                             |        |                  |                      |   |  |  |  |  |
|                                                                                                    |                                             |        |                  |                      |   |  |  |  |  |
| КНД                                                                                                    | Наименование                                | Формат | Версия от        | Имя шаблона          | ~ |  |  |  |  |
| • 0409806                                                                                                    | Бухгалтерский баланс кредит. орг.           | 5.01   | 29.11.2011 15:04 | КНД_0409806_20081225 |   |  |  |  |  |
| 0409807                                                                                                    | Отчет о прибылях и убытках кредит. орг.     | 5.01   | 29.11.2011 15:04 | КНД_0409807_20081225 |   |  |  |  |  |
| 0409814                                                                                                    | Отчет о движении делнежных средств кред     | 5.01   | 29.11.2011 15:04 | КНД_0409814_20040116 |   |  |  |  |  |
| 0710001                                                                                                    | Баланс                                      | 5.01   | 05.12.2011 14:22 | КНД_0710001_20090401 |   |  |  |  |  |
| 0710001                                                                                                    | Баланс                                      | 5.02   | 05.12.2011 14:22 | КНД_0710001_20110225 |   |  |  |  |  |
| 0710002                                                                                                    | Отчет о прибылях и убытках                  | 5.01   | 05.12.2011 14:22 | КНД_0710002_20090401 |   |  |  |  |  |
| 0710002                                                                                                    | Отчет о прибылях и убытках                  | 5.02   | 05.12.2011 14:22 | КНД_0710002_20110225 |   |  |  |  |  |
| 0710003                                                                                                    | Отчет об изм. капитала                      | 5.01   | 05.12.2011 14:22 | КНД_0710003_20090401 |   |  |  |  |  |
| 0710003                                                                                                    | Отчет об изм. капитала                      | 5.02   | 05.12.2011 14:22 | КНД_0710003_20110225 |   |  |  |  |  |
| 0710004                                                                                                    | Отчет о движении ден средств                | 5.01   | 05.12.2011 14:22 | КНД_0710004_20090401 |   |  |  |  |  |
| 0710004                                                                                                    | Отчет о движении ден средств                | 5.02   | 05.12.2011 14:22 | КНД_0710004_20110225 |   |  |  |  |  |
| 0710005                                                                                                    | Прил к балансу                              | 5.01   | 05.12.2011 14:22 | КНД_0710005_20090401 |   |  |  |  |  |
| 0710005                                                                                                    | Прил к балансу                              | 5.02   | 05.12.2011 14:22 | КНД_0710005_20110225 |   |  |  |  |  |
| 0710006                                                                                                    | Отчет о целевом использовании средств       | 5.01   | 05.12.2011 14:22 | КНД_0710006_20090401 |   |  |  |  |  |
| 0710006                                                                                                    | 10006 Отчет о целевом использовании средств |        | 05.12.2011 14:22 | КНД_0710006_20110225 | ~ |  |  |  |  |
|                                                                                                    |                                             |        |                  | ОК                   |   |  |  |  |  |

4. Сохранить предложенный файл;

| Запустить или сохранить этот файл?<br>Имя: stek_otchet_setup.exe<br>Тип: Приложение, 28,0 МБ<br>Из: www.alias.ru |                                                                                                    |  |  |  |
|----------------------------------------------------------------------------------------------------|----------------------------------------------------------------------------------------------------|--|--|--|
| Ì                                                                                                    | Файлы из Интернета могут быть полезны, но этот тип Файла<br>может повредить компьютер. Если вы не доверяете источнику, не<br>запускайте и не сохраняйте этот Файл. <u>Факторы риска</u> |  |  |  |

| Сохранить как                                          | 1                                          |                       |            |         | ? 🛛    |
|--------------------------------------------------------|--------------------------------------------|-----------------------|------------|---------|--------|
| Папка:                                                 | 📋 Мои докумен                              | пы                    | <b>v</b> G | 🤌 📂 🛄 • |        |
| Недавние<br>документы<br>Рабочий стол<br>Мои документы | <mark>∰</mark> Мои рисунки<br>₴ Моя музыка |                       |            |         |        |
| Мой<br>компьютер                                       |                                            |                       |            | _       |        |
|                                                        | Имя файла:                                 | stek_otchet_setup.exe |            | ~       |        |
| Сетевое                                                | Тип файла:                                 | Приложение            |            | ~       | Отмена |

5. Закрыть ПП «СТЭК - Электронная отчетность» и запустить загруженный файл;

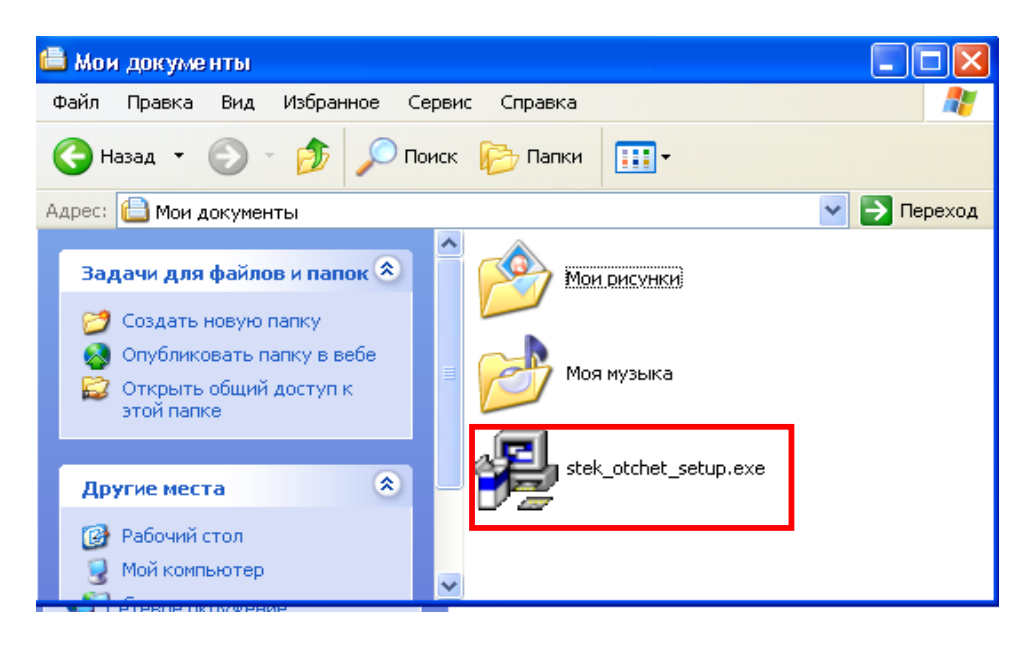

6. Следовать инструкциям Мастера установки (нажимать «Далее»);

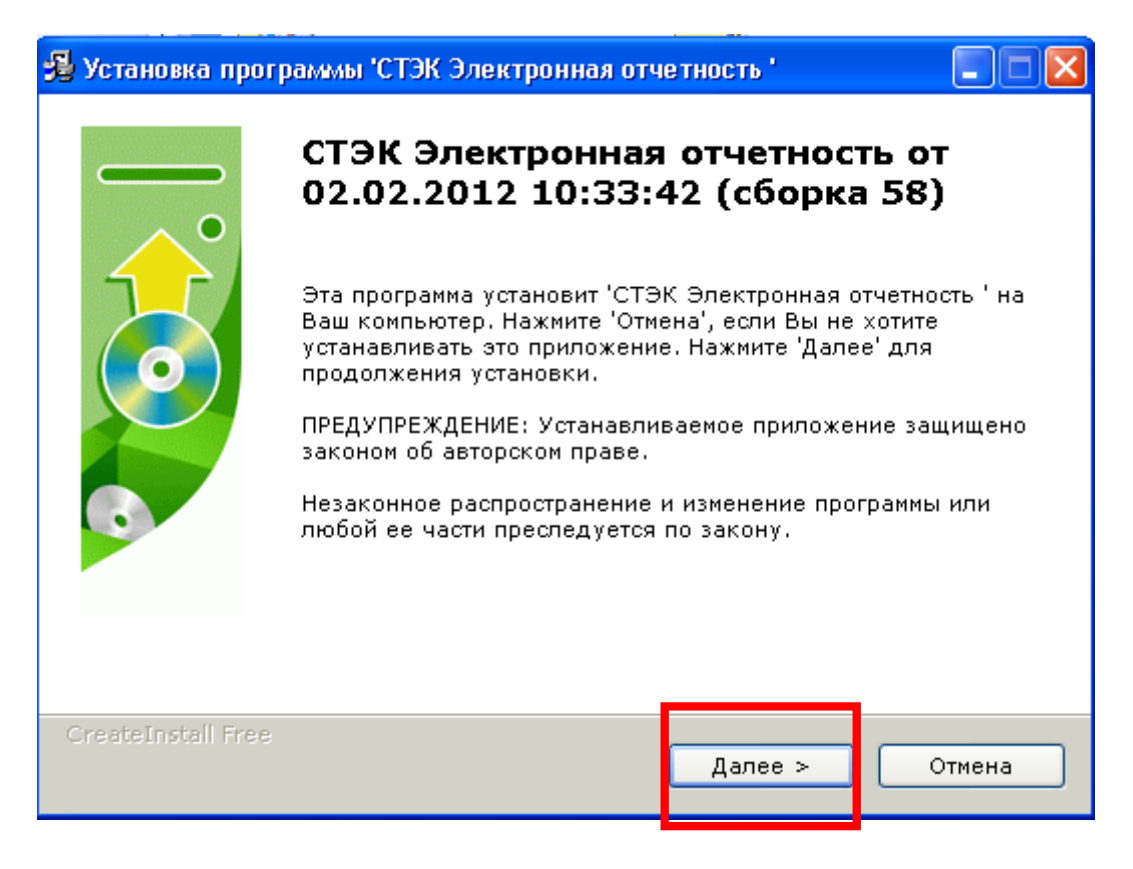

7. По окончании обновления Мастер установки выдаст сообщение о том, что программа была успешно обновлена. Нажать кнопку **«Закрыть»**.

## Примечание.

Начиная со сборки 60 (см. заголовок ПП «СТЭК - Электронная отчетность») проверка обновлений выполняется в автоматическом режиме при запуске программы. Если найдены обновления программы, то в правом нижнем углу появится сообщение «Доступна новая версия...». При щелчке по данной ссылке будет выполнена загрузка обновления. Обновление запустится автоматически. В процессе обновления необходимо несколько раз нажать «Далее» (см. выше).